# BridgeGate Point Click Care ADT Event Webhook Accelerator

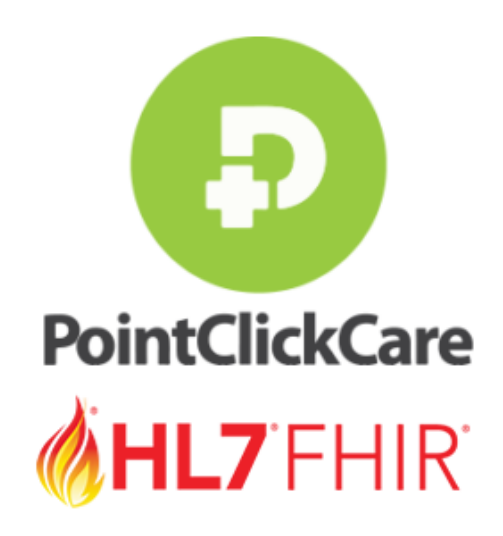

# Overview

This accelerator will assist you in creating a PCC Webhook allowing ADT Events to be sent to a BridgeGate API Endpoint and loaded into a database.

The first step is to configure a webhook. This only needs to be done once and must be approved By PointClickCare before it will be live.

A Webhook will allow BridgeGate to be notified when certain information changes for a patient in PointClickCare, rather than your app frequently polling PointClickCare for changes to a patient's information. Webhooks are particularly useful for apps that want to execute code after a specific event happens in PointClickCare. For example, retrieving the information for a patient after a new patient is admitted to a facility.

After your application is subscribed, PointClickCare's platform starts sending HTTP POST events to your webhook listener.

# Prerequisite:

### Step 1: Register SSL Certificate with PCC

The PCC webhook and APIs requires a SSL Certificate to be added to BridgeGate and registered with PCC. You must login to the PCC Developer portal to create your application and register your SSL. https://developer.pointclickcare.com/

### Step 2: Add SSL Certificate to BridgeGate

1. In the Bridgegate portal select the Certificate Manager option from the configure drop down

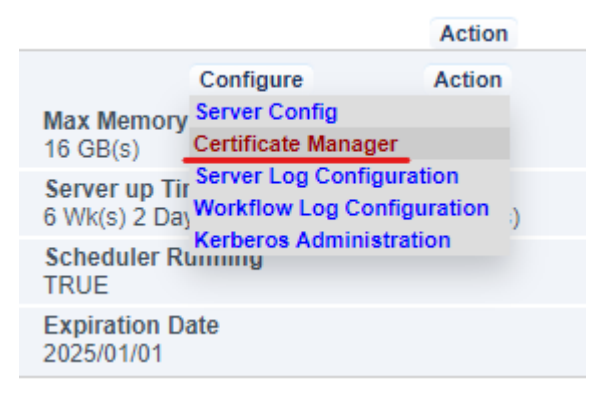

2. Add a new Certificate with your chosen Alias, make sure that the Private Key is included.

| ADD CERTIFICATE              | CREATE NEW JK           | S KEYST | ORE        | U | LOAD JKS KEYSTOR | E RES        |                  |
|------------------------------|-------------------------|---------|------------|---|------------------|--------------|------------------|
| The Following Certificates w | ere found for BridgeGat | e:      |            |   |                  |              |                  |
| Find Key Alias               |                         |         | FILTER LIS | т | CLEAR FI         | LTER         |                  |
| BridgeGate Certificate       | Manager                 |         |            |   |                  |              |                  |
| Action 🗢                     | Key Alias               | ¢       | Туре       | ¢ | Public Algo  🌲   | Private Key? | Trusted Cert? \$ |
| Delete Download              | YOUR_ALIAS              |         | X.509      |   | RSA              | true         | false            |

3. In the Bridgegate portal select the Server Config option from the configure drop down

|                                | Configure                          | Action                    |
|--------------------------------|------------------------------------|---------------------------|
| Max Memory<br>16 GB(s)         | Server Config<br>Certificate Mana  | ger                       |
| Server up Tir<br>6 Wk(s) 2 Day | Server Log Conf<br>Workflow Log Co | iguration<br>onfiguration |
| Scheduler Ru<br>TRUE           | Kerberos Admin<br>Inning           | Istration                 |
| Expiration Da<br>2025/01/01    | ate                                |                           |

### Step 3: Add a URL Rewrite Rule

1. Select the Edit Action on "urlrewrite.xml" from the Downloadable Files List

Downloadable Files List

| Action        | \$<br>File Name |
|---------------|-----------------|
| Edit Download | *runas2server   |
| Edit Download | urlrewrite.xml  |
| Edit Download | *runftpserver   |
| Edit Download | log4j.xml       |

#### 2. Add rule changing Placeholders to correct values

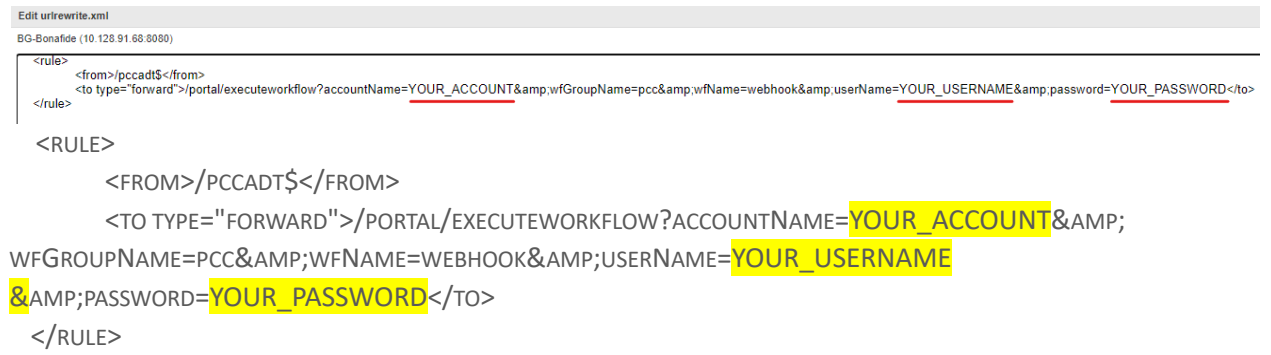

### Step 4: Create Tracking Report

1. Inside the Bridgegate Workbench, at the top left select Repository then Tracking Reports

| 😃 BridgeGate Workbench Account: [sarr |                  |              |      |  |  |
|---------------------------------------|------------------|--------------|------|--|--|
| File                                  | View             | Repository   | Help |  |  |
|                                       | Trading          | Partner Data |      |  |  |
|                                       | Data De          | epots        |      |  |  |
|                                       | Tracking Reports |              |      |  |  |
|                                       | Account Data     |              |      |  |  |
| Accelerators                          |                  |              |      |  |  |
| Predefined Connections                |                  |              |      |  |  |

2. Create a new Tracking Report based off the one below.

| g Reports                       |                                  |            |       |            |            |         |                   |
|---------------------------------|----------------------------------|------------|-------|------------|------------|---------|-------------------|
| Data Sets for Tracking          | Report here                      |            |       |            |            |         |                   |
| e a copy of a Data Set,         | use CTRL+C to copy and CTRL+V to | paste.     |       |            |            |         |                   |
| editracking<br>emr. integration | Tracking Report Name emr_in      | tegration  |       |            |            |         |                   |
|                                 | Field Name:                      | Data Type: | Size: | Is Insert: | Is Update: | Is Key: | Add Data Field    |
|                                 | TRANS_TYPE                       | varchar    | 200   | Y          | N          | N       | Delete Data Field |
|                                 | TRANS_COUNT                      | integer    | 11    | Y          | N          | N       | Derete Doto Freid |
|                                 | DIRECTION                        | varchar    | 200   | Y          | N          | N       | Undo All Changes  |
|                                 | BG_TRANS_ID                      | bigint     | 20    | Y          | N          | N       |                   |
|                                 | ACK_ACCPT_COUNT                  | integer    | 11    | Y          | N          | N       |                   |
|                                 | ACK_COUNT                        | integer    | 11    | Y          | N          | N       |                   |
|                                 | RESOLVED_BY                      | varchar    | 200   | N          | N          | N       |                   |
|                                 | RESOLVED_COMMENT                 | text       |       | N          | N          | N       |                   |
|                                 | RESOLVED_DATE                    | datetime   |       | N          | N          | N       |                   |
|                                 | BG_TIMESTAMP                     | timestamp  |       | Y          | N          | N       |                   |
|                                 | CUSTOMER_ID                      | varchar    | 200   | Y          | N          | N       |                   |
|                                 | DATABASE_SCHEMA                  | varchar    | 200   | Y          | N          | N       |                   |
|                                 | facld                            | varchar    | 200   | Y          | N          | N       |                   |
|                                 | ID                               | bigint     | 20    | Y          | N          | N       |                   |
|                                 | MRN                              | varchar    | 200   | Y          | N          | N       |                   |
|                                 | OFFICE                           | varchar    | 200   | Y          | N          | N       |                   |
|                                 | orgld                            | varchar    | 200   | Y          | N          | N       |                   |
|                                 | PATIENT_ID                       | varchar    | 200   | Y          | N          | N       |                   |
|                                 |                                  |            |       |            |            |         |                   |

Example of what a tracking report looks like in the Bridgegate Portal

| Image: Database       Image: Database       Image: Database <th< th=""><th>.ili.</th><th></th><th></th><th></th><th></th><th></th><th></th><th></th><th></th><th></th><th>Logged in as: USERI</th><th>NAME Account:</th><th>XAMPLE 🗸</th><th>8 Sign-out</th></th<>                                                                                                    | .ili.                                                            |                            |                                                                                                    |                    |                          |                       |                      |                                |                          |                      | Logged in as: USERI | NAME Account: | XAMPLE 🗸                                                               | 8 Sign-out              |
|----------------------------------------------------------------------------------------------------|------------------------------------------------------------------|----------------------------|----------------------------------------------------------------------------------------------------|--------------------|--------------------------|-----------------------|----------------------|--------------------------------|--------------------------|----------------------|---------------------|---------------|------------------------------------------------------------------------|-------------------------|
| ackang Report  Training Report Training Report Training Repor                                                                                                    | BridgeGa                                                         | LG Health<br>Integrate nov |                                                                                                    |                    |                          | Dashb<br>Busine       | oard 📄 Opera         | ations 🥃 Adm<br>ng (BAM) Chart | nistration (<br>Tracking | ? Support<br>Reports |                     |               |                                                                        | Help 🍯                  |
| Transing Reports       Stat Clair Trans.       Trans.       Trans. <thtrans.< th="">       Trans.       Trans.</thtrans.<>                                                                                                    | Tracking Report ×                                                | Add Tab 🔸                  |                                                                                                    |                    |                          |                       |                      |                                |                          |                      |                     |               |                                                                        |                         |
| Filter Lats         Clear Filter           Text End Cataly Fright Colspan="2">Clear Filter           Text End Cataly Fright Colspan="2">Clear Filter Catal         Clear Filter           Text End Cataly Fright Colspan="2">Clear Filter           Text End Cataly Fright Colspan="2">Clear Filter Catal         Clear Filter           Text End Cataly Fright Colspan="2">Clear Filter Colspan="2">Clear Filter Colspa                                                                                                    | Tracking Reports<br>(account name : report na<br>emr_integration | me)<br>v                   | Start Date Time<br>(yyyyihmwidd HH:mm)/24hr<br>2023/05/31 00:00<br>End Date Time<br>(yyyyihmwidd HH:mm)/24hr<br>2023/12/05 23:59<br>Zetain Filter Values |                    | Custom Filter:           | Filter By<br>- Select | <b>v</b> ]           | Not Operator                   | Value                    |                      |                     | Add           | Refresh Rate (mm:<br>Search Limit:<br>Page Size:<br>Switch to Advanced | is): 00:5<br>500<br>100 |
| Calcular (product)         Trans Doub         File Count         Add Acade Count         Add Musicar/Rejected           Tana Typic         Technic Count         File Count         Add Count         Add Musicar/Rejected           ADT         Tital HUPCHTE         33         33         23         2         0           ADT         Tital HUPCHTE         5         5         5         0         0           ADT         Tital HUPCHTE         112         112         0         0         0           ADT         Tital HUPCHTE         172         173         978         0         0           ADT         Tobul Hater         1         0         0         0         0         0           Interference displaying Its 100         Interference displaying Its 100         10         0         0         0         0           Interference displaying Its 100         Interference displaying Its 100         10         0         0         0         0         0         0         0         0         0         0         0         0         0         0         0         0         0         0         0         0         0         0         0         0         0         0 <th>Territor Decent Comm</th> <th> (C-II1</th> <th></th> <th></th> <th></th> <th></th> <th>Filter List Clea</th> <th>r Filter</th> <th></th> <th></th> <th></th> <th></th> <th></th> <th></th>                                                                                                    | Territor Decent Comm                                             | (C-II1                     |                                                                                                    |                    |                          |                       | Filter List Clea     | r Filter                       |                          |                      |                     |               |                                                                        |                         |
| Table Topological Part Note:         Topological Part Note:         Topological Part Note:         All Management State           APT         III         33         33         32         0           APT         TRAIL HEVEN         5         5         5         0           APT         TRAIL HEVEN         112         122         0           APT         TRAIL HEVEN         112         122         0           APT         TRAIL HEVEN         112         12         0           APT         TRAIL HEVEN         12         12         0           APT         TRAIL HEVEN         13         1         0           Tacking Report List:         Location tell         0         0           Tacking Report List:         Location tell         0         0           Plant Herbord 12         26 (ANSN E_OCHEM)         0         0         0           Plant Herbord 12         12         0         0         0         0           Plant Herbord 12         12         0         0         0         0         0           Plant Herbord 12         12         0         0         0         0         0         0           Plant Herb                                                                                                    | Tracking Report Summ                                             | ary - (Conapse)            |                                                                                                    |                    |                          |                       |                      |                                |                          |                      |                     |               |                                                                        |                         |
| APCT         III         33         33         33         32         0           APCT         TRUM         \$5         \$5         0           APCT         TRUM         \$12         \$12         \$12         0           APCT         TRUM         \$12         \$12         \$12         0           APCT         TRUM         \$12         \$12         \$12         0           APCT         TRUM         \$12         \$12         \$12         0           APCT         TRUM         \$12         \$12         \$0         0           APCT         TRUM         \$12         \$12         \$0         0           Intro Could Geological Status         \$12         \$12         \$0         0           Intro Could Geological Status         \$12         \$12         \$12         \$12           Intro Could Geological Status         \$12         \$12         \$12         \$12           Intro Could Total Status         \$12         \$12         \$12         \$12         \$12           Intro Could Total Status         \$12         \$12         \$12         \$12         \$12         \$12           Int Treacould Geological Status         \$12         \$1                                                                                                    | Trans Type                                                       | Direction                  | Trans Count                                                                                                    | File Count         | Ack Accept Count         | Ack Count             | Ack Missing/Rejected |                                |                          |                      |                     |               |                                                                        |                         |
| ADT         TRAIL-IROV         12         12         12         12         12         12         12         12         12         12         12         12         12         12         12         12         12         12         12         12         12         12         12         12         12         12         12         12         12         12         12         12         12         12         12         12         12         12         12         12         12         12         12         12         12         12         12         12         12         12         12         12         12         12         12         12         12         12         12         12         12         12         12         12         12         12         12         12         12         12         12         12         12         12         12         12         12         12         12         12         12         12         12         12         12         12         12         12         12         12         12         12         12         12         12         12         12         12         12                                                                                                    | ADT                                                              | IN                         | 33                                                                                                    | 33                 | 33                       | 32                    | 0                    |                                |                          |                      |                     |               |                                                                        |                         |
| ADT         TRAIL-HUP-ME         102         112         112         112         0           ADT         TRAIL-HUP-ME         778         978         978         978         978         978         978         978         978         978         978         978         978         978         978         978         978         978         978         978         978         978         978         978         978         978         978         978         978         978         978         978         978         978         978         978         978         978         978         978         978         978         978         978         978         978         978         978         978         978         978         978         978         978         978         978         978         978         978         978         978         978         978         978         978         978         978         978         978         978         978         978         978         978         978         978         978         978         978         978         978         978         978         978         978         978                                                                                                    | ADT                                                              | TRAIN                      | 5                                                                                                    | 5                  | 5                        | 5                     | 0                    |                                |                          |                      |                     |               |                                                                        |                         |
| ADT         TRANL UPDATE         978         978         978         9           ADT         Des UPDATE         1         1         0         0         0         0         0         0         0         0         0         0         0         0         0         0         0         0         0         0         0         0         0         0         0         0         0         0         0         0         0         0         0         0         0         0         0         0         0         0         0         0         0         0         0         0         0         0         0         0         0         0         0         0         0         0         0         0         0         0         0         0         0         0         0         0         0         0         0         0         0         0         0         0         0         0         0         0         0         0         0         0         0         0         0         0         0         0         0         0         0         0         0         0         0         0 <t< td=""><td>ADT</td><td>TRAIN-NEW</td><td>182</td><td>182</td><td>182</td><td>182</td><td>0</td><td></td><td></td><td></td><td></td><td></td><td></td><td></td></t<>                                                                                                    | ADT                                                              | TRAIN-NEW                  | 182                                                                                                    | 182                | 182                      | 182                   | 0                    |                                |                          |                      |                     |               |                                                                        |                         |
| ADT         DB_UPDATE         1         1         0           Tacking Geography         [Custometz]                                                                                                    | ADT                                                              | TRAIN-UPDATE               | 978                                                                                                    | 978                | 978                      | 978                   | 0                    |                                |                          |                      |                     |               |                                                                        |                         |
| Tracking Report List. [Cuistomize]           0 Amm shunders, datalyzing 16 100.           (min 1004)         File Transmitting Report List. [Cuistomize]           (min 1004)         File Transmitting Report List. [Cuistomize]           (min 1004)         File Transmittin                                                                                                    | ADT                                                              | DB-UPDATE                  | 1                                                                                                    | 1                  | 1                        | 1                     | 0                    |                                |                          |                      |                     |               |                                                                        |                         |
| Where returned deploying 1 to 100.           Intel®end 1, 2, 4, 53 (Res/Mail)           Intel®end 1, 2, 4, 53 (Res/Mail)           Intel®end 1, 2, 4, 53 (Res/Mail)           Intel®end 1, 2, 4, 53 (Res/Mail)           Intel®end 1, 2, 4, 53 (Res/Mail)           Intel®end 1, 2, 4, 53 (Res/Mail)           Intel®end 1, 2, 4, 53 (Res/Mail)           Res/Mail (Res/Mail)           Res/Mail (Res                                                                                                    | Tracking Report List -                                           | [Customize]                |                                                                                                    |                    |                          |                       |                      |                                |                          |                      |                     |               |                                                                        |                         |
| Parameters 2, 3, 4, 31 (Bandum)<br>parameters 2, 3, 4, 31 (Bandum)<br>parameters 2, 3, 4, 31 (Bandum)<br>parameters 2, 4, 31 (Bandum)<br>parameters 2, 4, 31 (Bandum | EOO items returned displayi                                      | an 1 In 100                |                                                                                                    |                    |                          |                       |                      |                                |                          |                      |                     |               |                                                                        |                         |
| Cam T yrgh Trans Could:         Direction         \$ 1         Count of the solution of the solution of the s                                                                                                    | [First/Prev] 1. 2. 3. 4. 5 [Ne                                   | ot/Last]                   |                                                                                                    |                    |                          |                       |                      |                                |                          |                      |                     |               |                                                                        |                         |
| ADT 1 TRAIN-UPDATE 123456789 1 1 2022-11-08 12-40 00.0 12345 TRAIN 121 000000-000 OFFICE (123456789) EXAMPLE ID 123456789 Resolve Detete                                                                                                    | Trans Type Trans Courd                                           | Direction                  | BG Trans ID ACK Accer                                                                                                    | pt Court ACK Court | Resolved B Resolved Comm | Resolved Date B       | G Timestamp 🗢 CUSTON | ER_ID DATABASE_SCHEN           | a fack¢ MRN              | OFFICE               | orgld               | PATIENT_ID    | Action                                                                 |                         |
|                                                                                                    | ADT 1                                                            | TRAIN-UPDATE               | 123456789 1                                                                                                    | 1                  |                          | 2023-1                | 1-08 12:40:00.0 1234 | 5 TRAIN                        | 121 000000-000           | OFFICE (123456789)   | EXAMPLE ID          | 123456789     | Resolve Delete                                                         |                         |

# Configuring the Webhook Subscription

### Step 1:

1. In the Bridgegate workbench open Workflow "oauth" and select the Get Data named

"POST to get Auth Token"

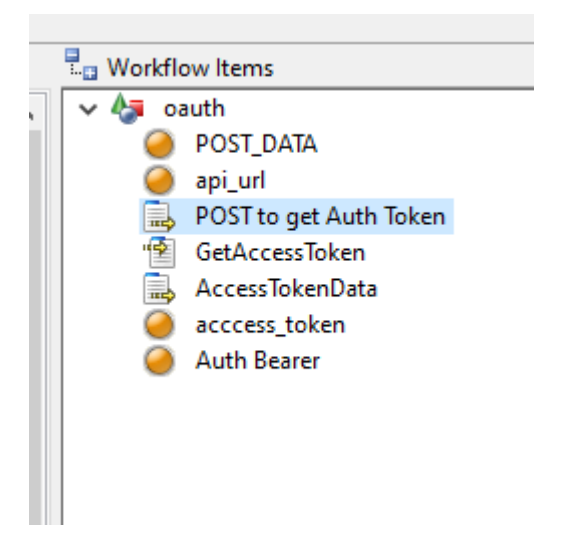

2. Change Alias to the Customer Alias you have set up previously in Bridgegate.

#### Select Connection Information to Use:

| O Predefined Connection | Current Connection                            |   |
|-------------------------|-----------------------------------------------|---|
| Predefined Connection:  | Select 🗸                                      |   |
|                         | Override Predefined Connection                | _ |
| Connection Type:        | НТТР                                          | ~ |
| URL:                    | https://connect.pointclickcare.com/auth/token |   |
| Request Type:           | POST                                          | ~ |
| Content Type:           | application/x-www-form-urlencoded             | ~ |
| SOAP Action (opt):      |                                               |   |
| Key Alias To Use:       | YOUR_ALIAS                                    |   |
| Username:               |                                               |   |
| Password:               |                                               |   |
| Timeout (secs):         | 600                                           | Ī |
| SSL version:            | TLSv1.2 ~                                     |   |

### Step 2:

1. Open Workflow "webhook\_subscribe" and select Variable "WEBHOOK\_SUBSCRIBE\_URL"

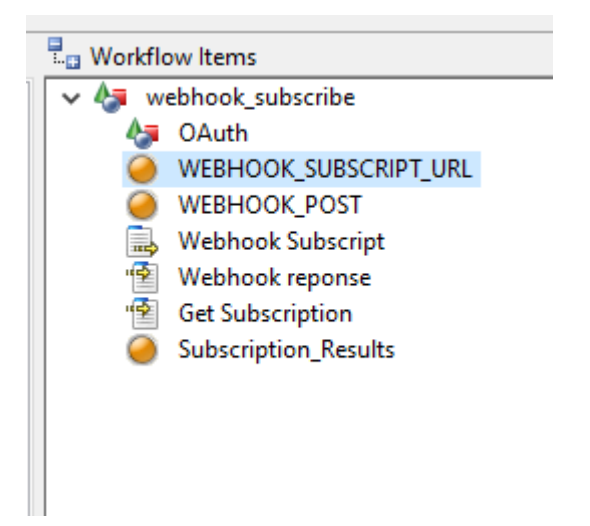

2. Select the icon labeled "abc" at the end of the Constant value box to enlarge the contents of the field.

| Variable Action: | SET                                                                                                    | $\sim$ |
|------------------|----------------------------------------------------------------------------------------------------|--------|
| Field Type:      | CONSTANT                                                                                                    | $\sim$ |
| Constant Value:  | $https://connect.pointclickcare.com/api/public/preview1/webhook-subscriptions?applicationName=YOUR\_APPLICA1 \lor \fbox{a}$ | bc     |
| Repeat # Times:  | 1                                                                                                    |        |

2a). Change place holder application name with correct value.

| able Action:                              | - BridgeGate Workbench                                                                                                 | ×    |               |
|-------------------------------------------|----------------------------------------------------------------------------------------------------|------|---------------|
| d Type:<br>1stant Value:<br>1eat # Times: | https://connect.pointclickcare.com/api/public/preview1/webhook-subscriptions?<br>applicationName=YOUR_APPLICATION_NAME |      | patient-adt ∨ |
|                                           | Character Table                                                                                                    | Done |               |

- 3. Select Variable "WEBHOOK\_POST"
  - Webhook\_subscribe
     OAuth
     WEBHOOK\_SUBSCRIPT\_URL
     WEBHOOK\_POST
     Webhook Subscript
     Webhook reponse
     Get Subscription
     Subscription\_Results
- 4. Using the "abc" icon to enlarge the contents replace the place holder values with correct values.

Variable Actions:

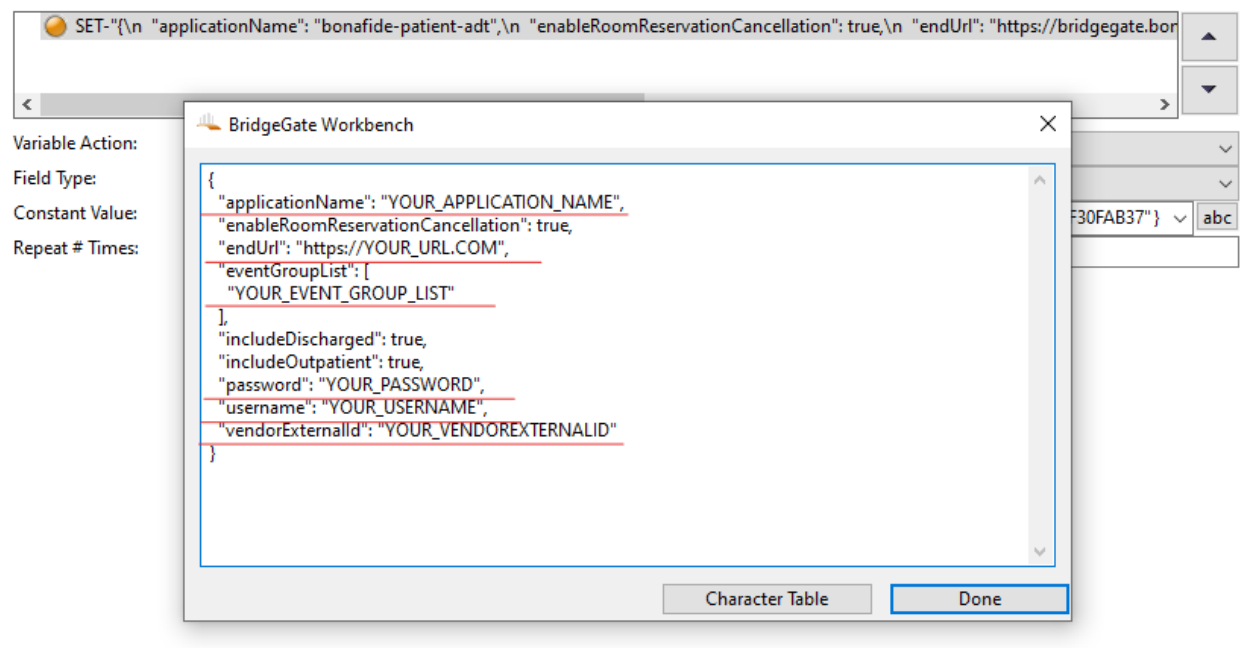

- List of values needed to be changed in above JSON:
  - applicationName endUrl eventGroupList password username vendorExternalId
- 5. Select Send Data "Webhook Subscript"

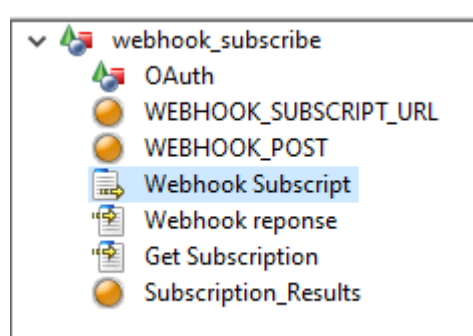

#### 6. Change Alias to the Customer Alias you have set up previously in Bridgegate.

| Select Connection Informa | ition to Use:                  |   |
|---------------------------|--------------------------------|---|
| O Predefined Connection   | Current Connection             |   |
| Predefined Connection:    | Select 🗸                       |   |
|                           | Override Predefined Connection |   |
| Connection Type:          | нттр                           | ~ |
| URL:                      | %WF_VARIABLE,SUBSCRIPT_URL%    |   |
| Request Type:             | POST                           | ~ |
| Content Type:             | application/json               | ~ |
| SOAP Action (opt):        |                                |   |
| Key Alias To Use:         | YOUR_ALIAS                     |   |
| Username:                 |                                |   |
| Password:                 |                                |   |
| Timeout (secs):           | 600                            | ] |
| SSL version:              | TLSv1.2 v                      | Ī |

#### 7. Select Get Data "Get Subscription"

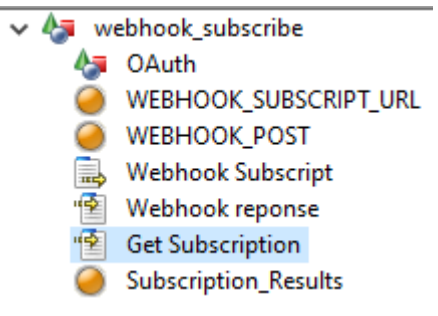

- 8. Replace place holder application name at the end of URL with correct value.
- 9. Change Alias to the Customer Alias you have set up previously in Bridgegate.

#### Select Connection Information to Use:

#### O Predefined Connection O Current Connection

| Predefined Connection: | Select                                                                                                | $\sim$        |   |
|------------------------|----------------------------------------------------------------------------------------------------|---------------|---|
|                        | Override Predefined Connection                                                                        |               |   |
| Connection Type:       | HTTP                                                                                                  |               | ~ |
| URL:                   | ect.pointclickcare.com/api/public/preview1/webhook-subscriptions?applicationName=YOUR APPLICATION NAM | <u>1E</u>     |   |
| Private Key Alias      | YOUR_ALIAS                                                                                            | $\overline{}$ |   |
| Username:              |                                                                                                    |               |   |
| Password:              |                                                                                                    |               |   |
| Timeout (secs):        | 600                                                                                                   | ٦             |   |
| SSL version:           | TLSv1.2                                                                                               | $\sim$        |   |

### Configuring the Webhook

The webhook will be called for all Events. PCC will make a HTTP call and post the event details. This event will not contain patient data. It will contain the key information so BridgeGate can then fetch the patient and other data.

```
{
    "messageId": "b0e74195e7be485889b5690888094b35",
    "resourceId": [
    "6103699"
    ],
    "eventType": "patient.discharge",
    "facId": 999,
    "orgId": 999266,
    "orgUuid": "143F80E7-D11D-4754-AB3F-ZZZZZZ",
    "patientId": 1234567,
    "eventDate": "2023-12-03T23:15:00.000Z",
    "messageDate": "2023-12-04T18:26:14.108Z"
}
```

The webhook workflow is configured to save this event in the /bridgegate/temp folder. It's recommend you use a unique folder based on the customer you are integrating.

### Configuring the Outbound Template

### Step 1: create outbound template.

1. For the outbound template "Patient" you will need to set up the fields based on the Database you are connecting to, In the current template are a few fields to give an idea of what should be included. The PointClickCare inbound template for the JSON Patient is already created. You will need to map it to your unique database schema.

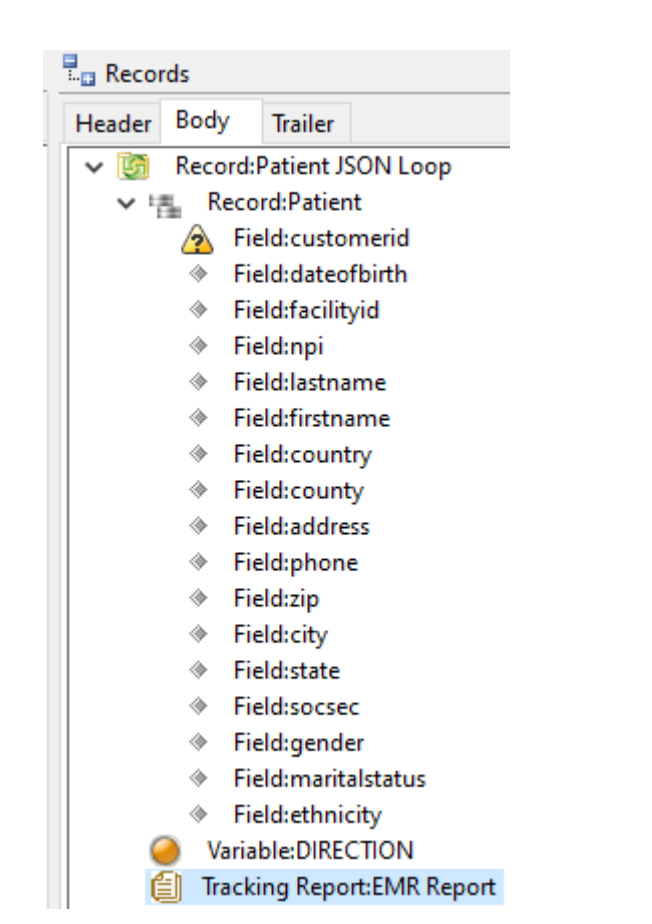

The fields for this table should come from the Database connection you have set up as a Bridgegate PDC

| 📳 Template Propert | ies 📰 Description 📰 Global Substitutions | Field L |
|--------------------|------------------------------------------|---------|
| Data Type: [       | DATABASE                                 | ~       |
| Connection:        | Select                                   | ~       |
| connection.        | Show DB Columns Sorted                   | ·       |
|                    | Include Null Columns in SQL              |         |
|                    | Connect To Selected Database             |         |
|                    |                                          |         |
| Inbound Dependenc  | v:                                       |         |
| Template Group:    | pcc                                      | ~       |
| Template:          | patient                                  | ~ View  |

# Step 2:

1. In the outbound template "Patient" select the Tracking report and map the values from the previously created Tracking report.

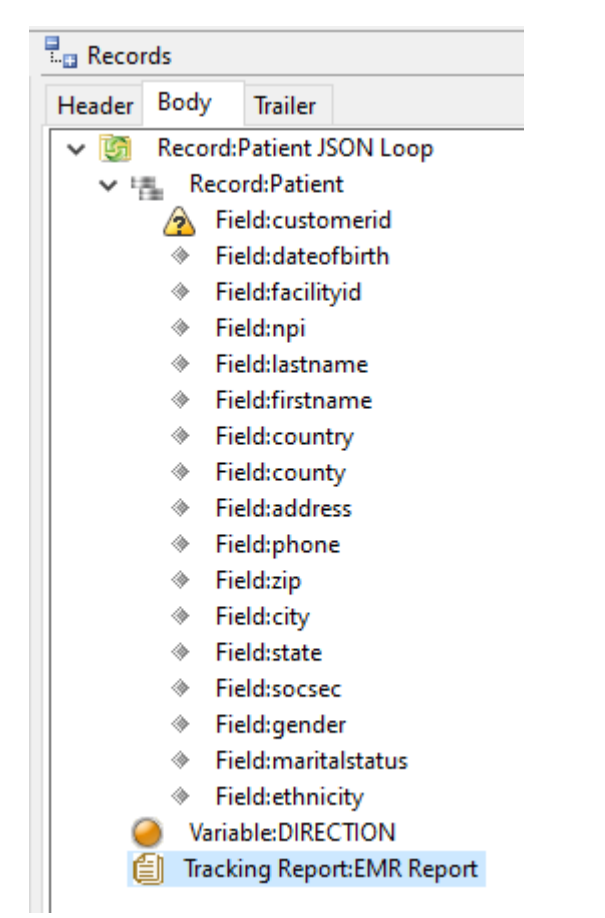

| Tracking Report Properties | Description          |   |
|----------------------------|----------------------|---|
| Tracking Report Name       | EMR Report           |   |
| Tracking Report:           | emr_integration      | ~ |
| Statement Type:            | Insert               | ~ |
|                            |                      |   |
|                            |                      |   |
| Tracking Report Fields:    | Field Name           | ^ |
|                            | TRANS_TYPE           |   |
|                            | TRANS_COUNT          |   |
|                            | DIRECTION            |   |
|                            | BG_TRANS_ID          |   |
|                            | ACK_ACCPT_COUNT      |   |
|                            | ACK_COUNT            |   |
|                            | BONAFIDE_CUSTOMER_ID |   |
|                            | DATABASE_SCHEMA      |   |
|                            | facld                | ~ |

# Configuring the Workflow to load the data

### Step 1: update workflow

1. Open Workflow "load\_adt\_patient\_into\_db"

This workflow is setup to support multiple PCC client integration. If you only have one the Trading Partner and Facility mapping can be removed. To support multiple PCC client using one webhook create a Trading Partner for each client. The trading partner lookup uses the OrgUID. This should be a key / searchable filed in your trading partner.

2. Update facility Mapping

PCC has facility ID that are part of the Event. This ID is used to identify a unique facility. Most systems will require a cross walk to map to your customers facility. The Facility Mapping / Look is an example of a simple Dictionary Lookup.

3. select the Get data "Get Patient"

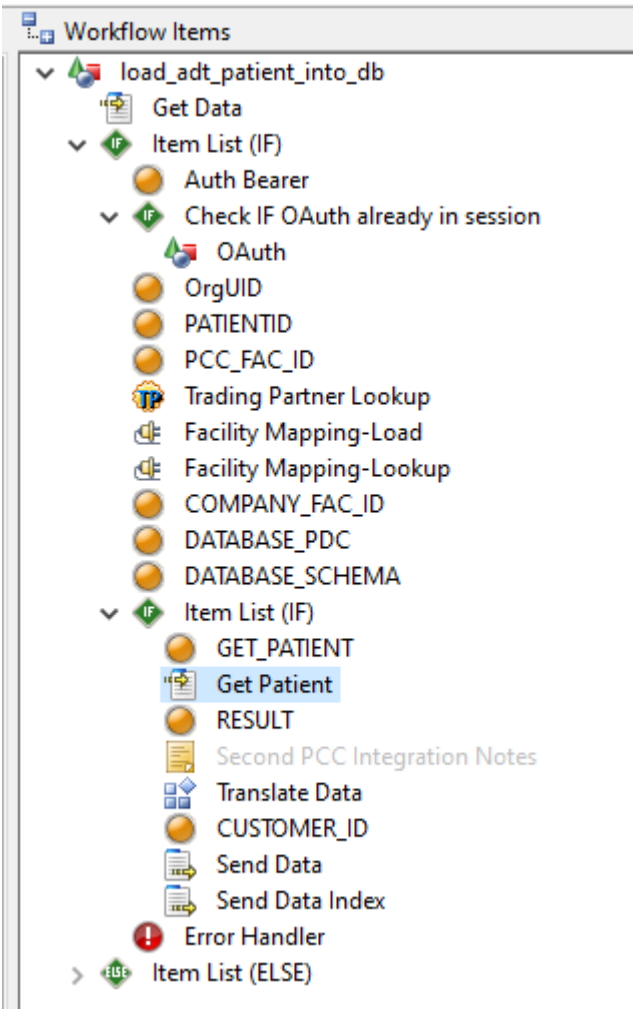

4. Change Alias to the Customer Alias you have set up previously in Bridgegate.

#### Select Connection Information to Use:

| O Predefined Connection        |                                                                                                    |  |  |  |  |
|--------------------------------|----------------------------------------------------------------------------------------------------|--|--|--|--|
| Select 🗸                       |                                                                                                    |  |  |  |  |
| Override Predefined Connection |                                                                                                    |  |  |  |  |
| НТТР                           | ~                                                                                                    |  |  |  |  |
| %WF_VARIABLE,GET_PATIENT%      |                                                                                                    |  |  |  |  |
| YOUR_ALIAS ~                   |                                                                                                    |  |  |  |  |
|                                |                                                                                                    |  |  |  |  |
|                                |                                                                                                    |  |  |  |  |
| 600                            | ]                                                                                                    |  |  |  |  |
| TLSv1.2 ~                      |                                                                                                    |  |  |  |  |
|                                | Current Connection  Select  Override Predefined Connection  HTTP  %WF_VARIABLE,GET_PATIENT%  YOUR_ALIAS  FOUR_ALIAS  TLSv1.2 |  |  |  |  |

Step 2: Open Workflow "simulate\_adt" and select Send Data "Send Sim Request". This workflow can be used to simulate an ADT from PCC.

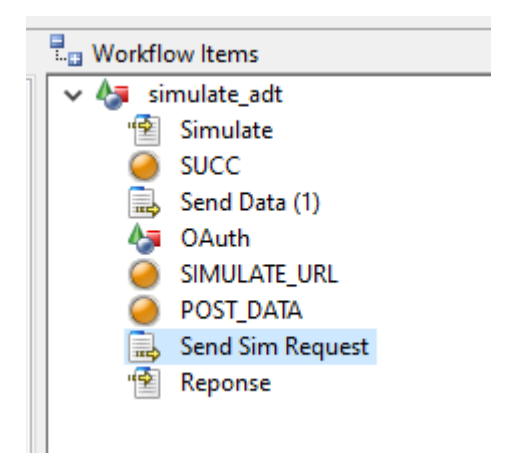

Change Alias to the Customer Alias you have set up previously in Bridgegate.

#### Select Connection Information to Use:

| O Predefined Connection |                                |   |  |  |  |
|-------------------------|--------------------------------|---|--|--|--|
| Predefined Connection:  | Select 🗸                       |   |  |  |  |
|                         | Override Predefined Connection | - |  |  |  |
| Connection Type:        | HTTP                           | ~ |  |  |  |
| URL:                    | %WF_VARIABLE,SIMULATE_URL%     |   |  |  |  |
| Request Type:           | POST                           | ~ |  |  |  |
| Content Type:           | application/json               | ~ |  |  |  |
| SOAP Action (opt):      |                                |   |  |  |  |
| Key Alias To Use:       | YOUR_ALAIS                     |   |  |  |  |
| Username:               |                                |   |  |  |  |
| Password:               |                                |   |  |  |  |
| Timeout (secs):         | 600                            | ] |  |  |  |
| SSL version:            | TLSv1.2 V                      | Ī |  |  |  |
|                         |                                |   |  |  |  |